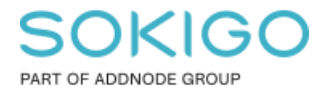

Produkt: GEOSECMA for ArcGIS Område: Desktop Modul: LVDB Skapad för Version: 10.9.1 SP6 Uppdaterad: 2025-01-03

### Hitta en företeelse baserat på OID

Vissa varningar och fel som portvakten genererar hänvisar till företeelser med OID. Denna guide visar hur man med enbart OID kan hitta aktuell företeelse.

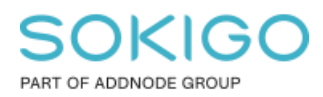

Sida 2 av 5

# Innehåll

| Hitta en företeelse baserat på OID  | 1 |
|-------------------------------------|---|
| 1. Hitta Företeelse GID utifrån OID | 3 |
| 2. Sök upp företeelse               | 4 |

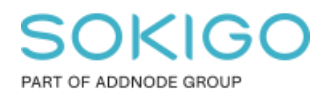

## 1. Hitta Företeelse GID utifrån OID

Första steget är att hitta företeelsens Företeelse GID.

#### Lägg till ImportedObject-tabellen till innehållsförteckningen

- 1. Skapa en anslutning som gng-användare till LVDB redigeringsdatabasen. Vanligtvis heter den sde\_geostreet\_edit men det kan variera.
- 2. Lägg till tabellen <redigeringsdatabas>.gng.LV\_ImportedObject till innehållsförteckningen

#### Sätt version på ImportedObject-tabellen till samma som redigeringsprojektet.

1. Högerklicka på anslutningen för LV\_importedObject i innehållsförteckningen och välj Ändra version.

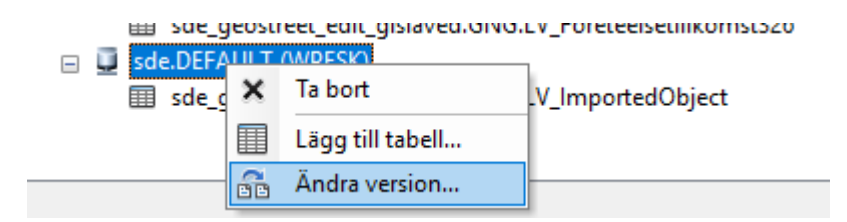

#### 2. Välj aktuell redigeringsversion.

| terina             |              |                                       |               | [ [ | properties |                      |  |
|--------------------|--------------|---------------------------------------|---------------|-----|------------|----------------------|--|
|                    |              |                                       |               |     | Name:      | Storgatan            |  |
| vame:              |              |                                       | Owner:        | (   | Owner:     | GNG                  |  |
| ame                | Owner        | Modified                              |               |     | Parent:    | sde.DEFAULT          |  |
| FAULT<br>orgatar   | sde<br>n GNG | 1/24/2019 11:30:<br>6/3/2019 12:59:1  | 30 AM<br>7 PM | 1   | Descriptio | n:                   |  |
|                    |              |                                       |               |     | Access:    | Public               |  |
|                    |              |                                       |               | (   | Created:   | 6/3/2019 12:56:34 PM |  |
|                    |              |                                       |               | 1   | Modified:  | 6/3/2019 12:59:17 PM |  |
| iresh 2<br>nsactio | of 2 Vers    | ions at 2019-06-04<br>View Historical | 09:11:02 🕥    |     |            |                      |  |

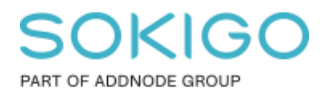

Nu innehåller LV\_ImportedObject de objekt som är importerade för projektet och det går att söka upp Företeelse GID.

#### Sök upp Företeelse GID

1. Högerlicka på LV\_importedObject och välj Öppna.

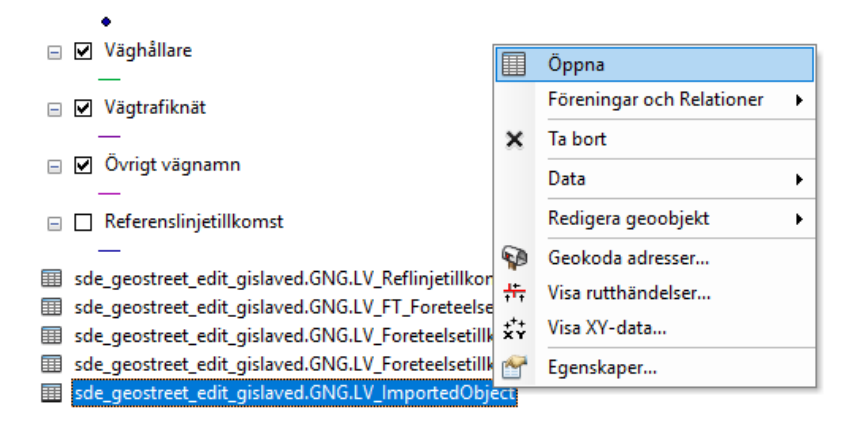

2. Sök upp aktuell OID och kopiera Företeelse GID i samma rad.

| Tabell                                              |                                        | Π× |  |  |  |  |  |  |  |
|-----------------------------------------------------|----------------------------------------|----|--|--|--|--|--|--|--|
| 🗉 -   🖶 -   🖳 🎦 📲 🗙                                 |                                        |    |  |  |  |  |  |  |  |
| sde_geostreet_edit_gislaved.GNG.LV_ImportedObject × |                                        |    |  |  |  |  |  |  |  |
| OID *                                               | Företeelse GID                         |    |  |  |  |  |  |  |  |
| 13219:17017                                         | {D85D5AC2-10C8-4445-9864-1D359C67212B} |    |  |  |  |  |  |  |  |
| 12866:78281                                         | {DBA0744D-4A87-453F-AEB7-D5DCB1153688} |    |  |  |  |  |  |  |  |
| 13463:337692                                        | {DB45F215-FEA8-4011-829D-AD74770AF67A} |    |  |  |  |  |  |  |  |
| 10071:844321                                        | {1307B5B5-9F63-49B6-B824-23FFE29BBAB4} | _  |  |  |  |  |  |  |  |
| 10:17988                                            | {C5ECB097-1BFB-46FB-B259-290D7194922D} | _  |  |  |  |  |  |  |  |
| 10071:845329                                        | {5BF79D4A-51C0-4CA9-903C-7BC7284AC7CB} | _  |  |  |  |  |  |  |  |
| 16673:9389                                          | {88BF49BD-A1E2-45F7-86D5-B5B68B74F369} | _  |  |  |  |  |  |  |  |
| 12866:78217                                         | {BBED7C65-D4E7-483B-9713-7E99E6EEFBE5} | _  |  |  |  |  |  |  |  |
| 12723:51196                                         | {77EE96D4-4A87-4B16-AD6F-776EA4329D76} | _  |  |  |  |  |  |  |  |
| 10071:844405                                        | {D9F07368-394C-4226-9504-17FE25525160} | _  |  |  |  |  |  |  |  |
| 10044:83305                                         | {FBB4FEFD-61FA-4B92-97F0-5B9ADB70ABED} |    |  |  |  |  |  |  |  |
| 10715 69436                                         | {7676880B-BA3B-46AC-926D-5C218B0DD163} | ~  |  |  |  |  |  |  |  |
| <                                                   |                                        | >  |  |  |  |  |  |  |  |
| 14 4                                                | 0 🕨 🕨 🔲 🔲 (0 utav 593 Valda)           |    |  |  |  |  |  |  |  |
| sde_geostreet_edit_gislaved.GNG.LV_ImportedObject   |                                        |    |  |  |  |  |  |  |  |

## 2. Sök upp företeelse

Nu när vi vet Företeelse GID så kan vi söka efter företeelsen i aktuellt företeelselager.

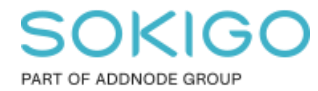

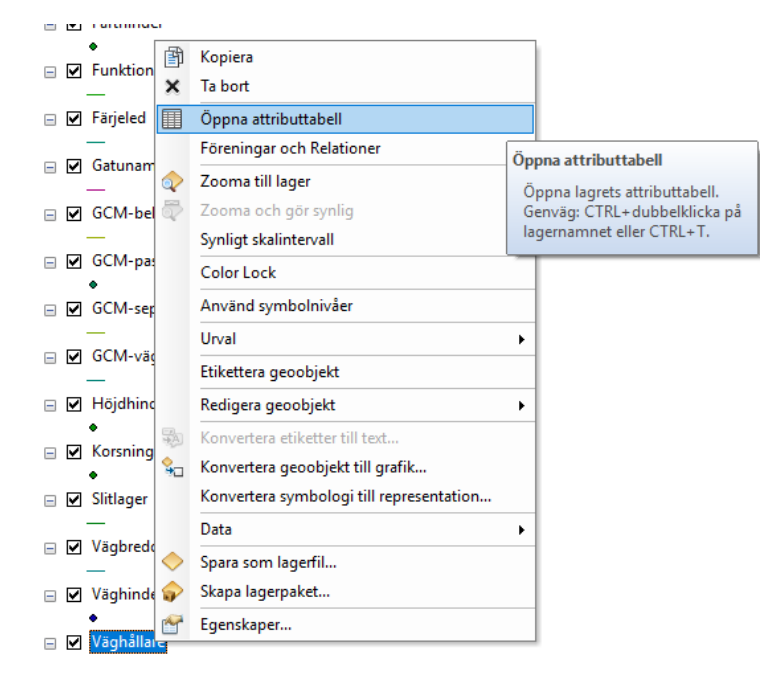

1. Högerklicka på aktuellt företeelselager och välj Öppna attributtabell.

2. I attributtabellen finns Företeelse GID och när du hittat den så högerklicka på raden och välj Zooma till.

| T          | abell                        |                |               |                        |                                        |               | x |  |  |  |
|------------|------------------------------|----------------|---------------|------------------------|----------------------------------------|---------------|---|--|--|--|
|            |                              |                |               |                        |                                        |               |   |  |  |  |
| Väghållare |                              |                |               |                        |                                        |               |   |  |  |  |
| Г          | Väghållarnamn Organisation   |                | Organisations | snummer Företeelse GID |                                        | Förvaltnir    | ~ |  |  |  |
| E          | Gisl                         | aveds kommun   | 212000-0514   |                        | {308B2CB5-2CEC-438A-86FD-E52B68B2055B} | <null></null> |   |  |  |  |
| E          | Gisl                         | aveds kommun   | 212000-0514   |                        | {35123C6E-E32D-42B3-AFA5-15411CFB3143} | <null></null> |   |  |  |  |
| E          | Gislaveds kommun 212000-0514 |                |               |                        | {35123C6E-E32D-42B3-AFA5-15411CFB3143} | <null></null> |   |  |  |  |
| Þ          | Gisl                         | aveds kommun   | 212000-0514   | 1                      | {37AC6F75-B9BE-45C8-8EB3-59D038C0C8EF} | <null></null> |   |  |  |  |
| L          | ☆                            | Blinka         |               |                        | {37AC6F75-B9BE-45C8-8EB3-59D038C0C8EF} | <null></null> |   |  |  |  |
| L          |                              | 7              |               |                        | {3ADD3F7D-E056-4ADA-96EB-8C653E464FCC} | <null></null> |   |  |  |  |
| L          | Ч,                           | Zooma till     |               |                        | {3F99387F-2209-47F7-8A3D-5B7F8251CC29} | <null></null> |   |  |  |  |
| L          | Sw                           | Panorera till  |               |                        | {40431507-2AE4-4091-9174-84D025F9A291} | <null></null> | ~ |  |  |  |
| ŀ          |                              | Gå till sida   |               |                        |                                        | >             |   |  |  |  |
|            | 1                            | Identifiera    |               | 1 utav 156             | Valda)                                 |               |   |  |  |  |
| 1          |                              | Välj/avmarkera | urval         |                        |                                        |               |   |  |  |  |

Du ser nu vart företeelsen som har OID från portvaktaren finns.